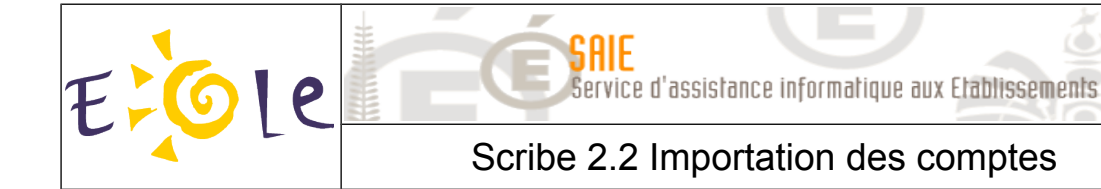

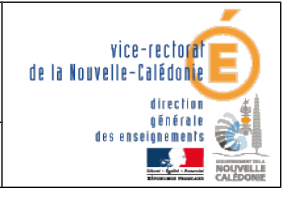

٢

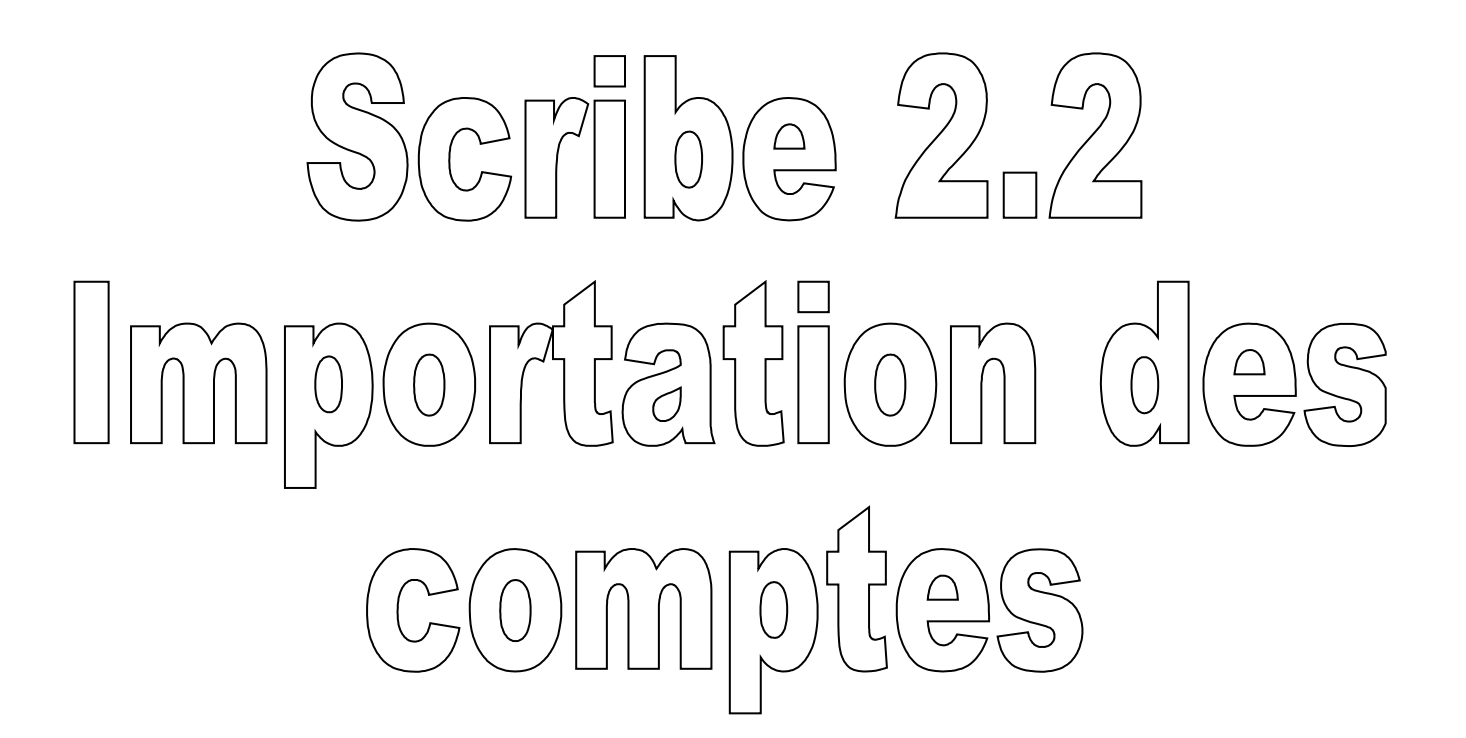

| Historique des versions |                             |            |                |
|-------------------------|-----------------------------|------------|----------------|
| N° de version           | Éléments modifiés           | Date       | Rédacteur      |
| 1.0                     |                             | 15/02/2010 | Nicolas BUTET  |
| 1.1                     | Changement interface SIECLE | 06/03/2012 | Benjamin TALON |
| 1.2                     | Mise à jour SIECLE v12.1    | 16/05/2012 | Benjamin TALON |

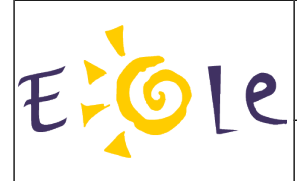

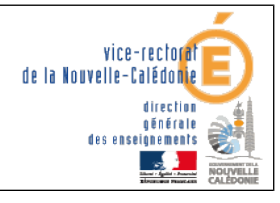

٢

Scribe 2.2 Importation des comptes

# SOMMAIRE

.

| I. Préambule                                        | 3  |
|-----------------------------------------------------|----|
| II. Export de Base Elève                            | 4  |
| III. Importation d'utilisateurs                     | 6  |
| A. Étapes communes à toutes les importations        | 6  |
| B. Importation des élèves et responsables           | 8  |
| C. Profilage des nomenclatures pour l'établissement | 11 |
| D. Remarques                                        | 14 |
| E. Purge des comptes                                | 15 |

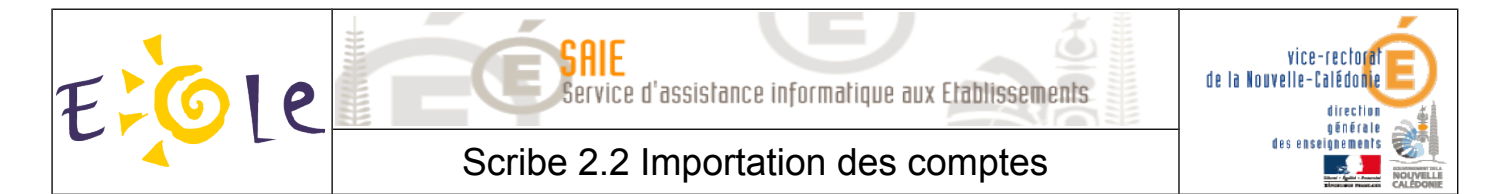

# I. Préambule

Le travail préparatoire d'une importation consiste à récupérer les fichiers requis via la Base Élèves Établissement (BEE). Il s'agit d'un module de SIECLE (anciennement appelé SCONET). Il est conseillé d'enregistrer ces fichiers dans un répertoire spécifique et de les conserver après l'importation.

Pour l'importation des comptes élèves et responsables, il faut récupérer quatre fichiers XML parmi ceux proposés dans les "Exports XML génériques" de l'application BEE. Ces fichiers sont traditionnellement nommés :

- ElevesSansAdresses.xml
- Nomenclature.xml
- ResponsablesAvecAdresses.xml
- Structures.xml

Pour l'importation des comptes professeurs et personnel administratifs, il faut télécharger un fichier XML depuis les "Exports" de l'application STSWeb. Ce fichier possède un nom de la forme :

sts\_emp\_<rne\_etablissement>\_<année>.xml

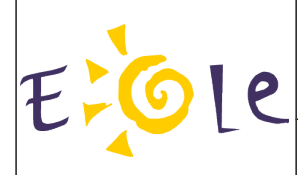

Scribe 2.2 Importation des comptes

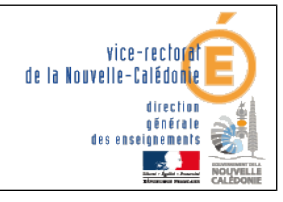

# II. Export de Base Elève

■ Ouvrir le navigateur Web **Mozilla Firefox**.

- Saisir l'adresse : <u>http://web-etab.in.ac-noumea.nc/arena</u>
- Dans Base élève établissement, cliquer sur Consultation et export.

Base élèves établissement (BEE) Mise à jour Consultation Consultation et export Commun Nomenclatures

Dans le menu, sélectionner **EXPORTATIONS**, puis **En XML**.

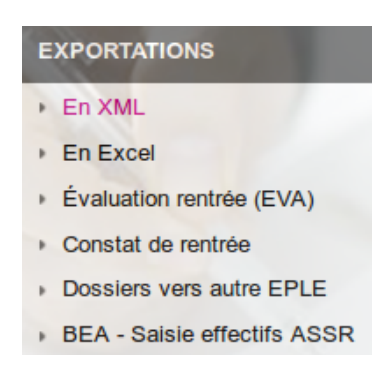

- Cliquer sur **Nomenclature** et enregistrer le fichier obtenu.
  - Génériques

     Nomenclature
     Établissements
     Géographique
     Structures
     Élèves sans adresse
     Élèves avec adresse
     Responsables sans adresse
     Responsables avec adresse
     Exports Communs
- Recommencer l'opération pour Structures, Elèves sans adresse et Responsables avec adresse.
- Pour préparer l'importation des professeurs et des personnels administratifs, revenir au Portail ARENA.

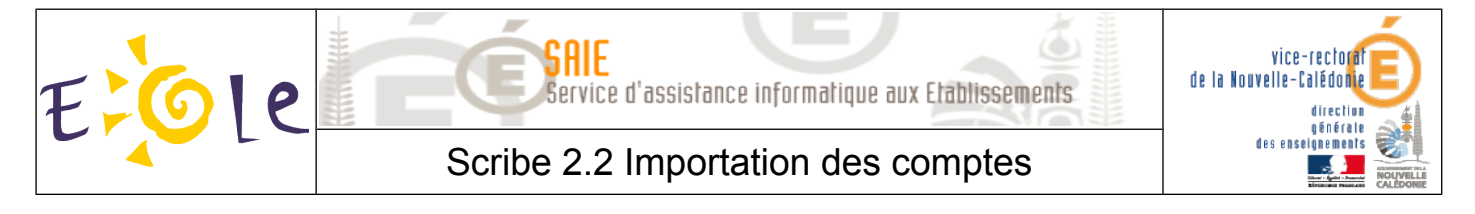

Dans le menu principal, cliquer sur **Gestion des personnels**.

- Scolarité du 2nd degré
- Gestion des délégations
- Gestion des personnels

Dans Gestion des structures et des services (STSWeb), cliquer sur Mise à jour.

Sestion des structures et des services (STSWeb) Mise à jour Consultation

Sélectionner l'année à traiter : 2012 – 2013 (année en préparation).

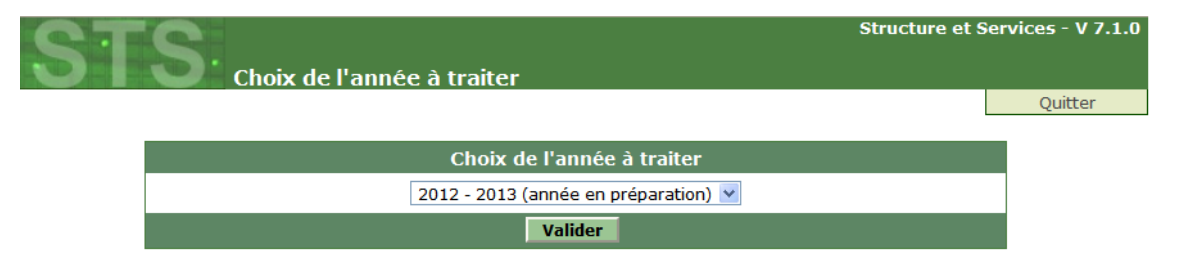

Cliquer sur "Exports" puis sur "Emploi du temps" :

| ete                |                                 | Structu                                         | ure et Services - V 7.0.1 |
|--------------------|---------------------------------|-------------------------------------------------|---------------------------|
| 00                 | Exports                         | <u>.</u>                                        |                           |
| Accueil Aide Guid  | e Quoi de Inform<br>neuf pratie | ations<br>jues                                  | Quitter                   |
| Campagne           |                                 |                                                 |                           |
| Structure          |                                 |                                                 |                           |
| Ressources         |                                 |                                                 |                           |
| Services libres    |                                 | Exports                                         |                           |
| Services et ARE    |                                 |                                                 |                           |
| Indemnités         |                                 | Emploi du temps : Export vers l'emploi du t     | temps                     |
| HSA                |                                 | Structure : Export de la totalité de la structi | ure                       |
| Imports            |                                 |                                                 |                           |
| Exports            |                                 | Services : Export des services                  |                           |
| Emploi du temps    |                                 |                                                 |                           |
| Structure          |                                 |                                                 |                           |
| Services           |                                 |                                                 |                           |
| Edition journal    |                                 |                                                 |                           |
| Changement d'année |                                 |                                                 |                           |

Enregistrer le fichier (sts\_emp\_<rne\_etablissement>\_<année>.xml) qui servira par la suite à l'importation des professeurs et des personnels administratifs.

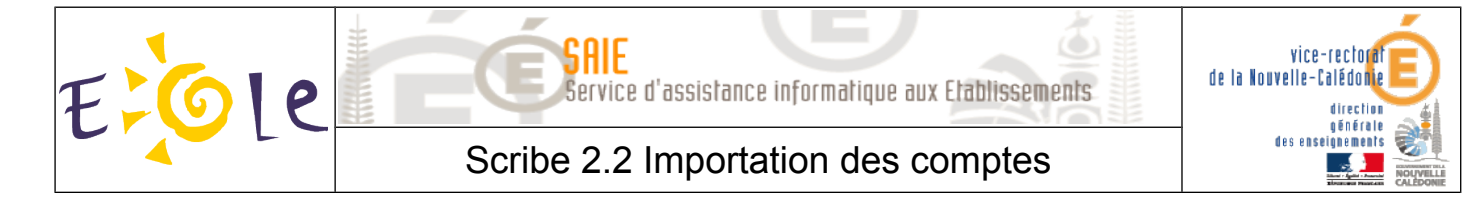

## III. Importation d'utilisateurs

## A. Étapes communes à toutes les importations

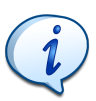

L'importation des utilisateurs peut se faire à tout instant, un nouvel élève, un départ, changement de classe .... Il faudra au préalable avoir téléchargé les différents fichiers nécessaires depuis BEE et STSWEB.

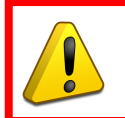

Il faut les 4 fichiers de BEE et le fichier STSWEB. On peut importer que des élèves ou que des enseignants ou tout le monde.

"Dézipper" les fichiers téléchargés précédemment.

Dans le navigateur internet, aller sur l'EAD2 : <u>https://scribe:4200</u>

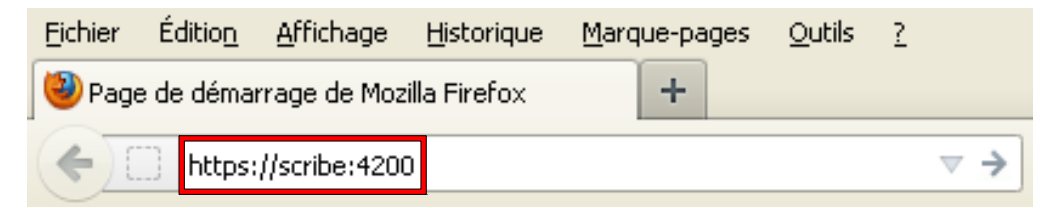

- Se connecter à l'EAD2 du Scribe avec le login et mot de passe donnés par le SAIE lors de la migration.
- Dans l'EAD2, cliquer sur **Outils**, puis sur **Importation**.

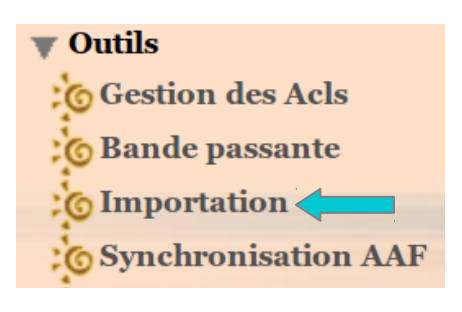

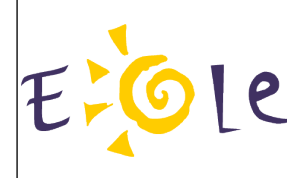

#### de la Nouvelle-Calédone de la Nouvelle-Calédone direction des enseignements des enseignements

Scribe 2.2 Importation des comptes

■ Il faut ensuite choisir le type d'importation :

- **Mise à jour des bases** : ajoute les utilisateurs et groupes manquants sans modifier les groupes existants.
- Importation annuelle des bases : ajoute les utilisateurs et groupes manquants après avoir purgé les options (import des élèves) ou les équipes pédagogiques (import des professeurs).

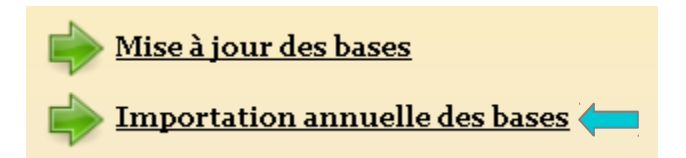

Dans le cadre de la rentrée scolaire, c'est l'option **Importation annuelle des bases**.

Dans le cas où l'import initial doit être réalisé en plusieurs passes (cités scolaires, segpa...), l'option importation annuelle ne doit être utilisée qu'au premier tour

Choisir **Sconet** comme source de données à utiliser.

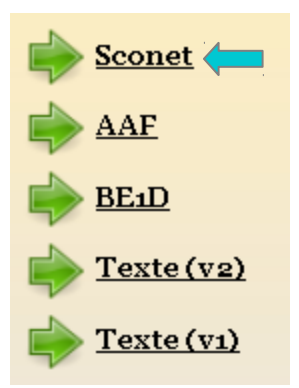

Choisir le type d'utilisateurs à importer : élèves et responsables ou Enseignant et personnel administratifs.

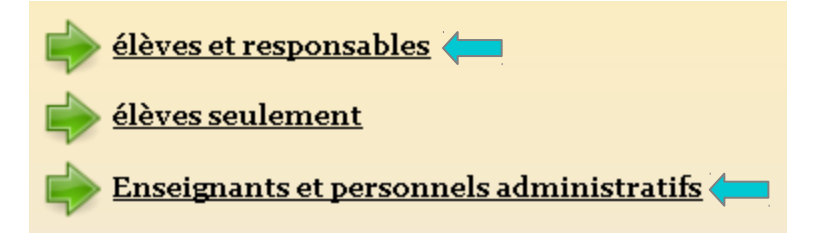

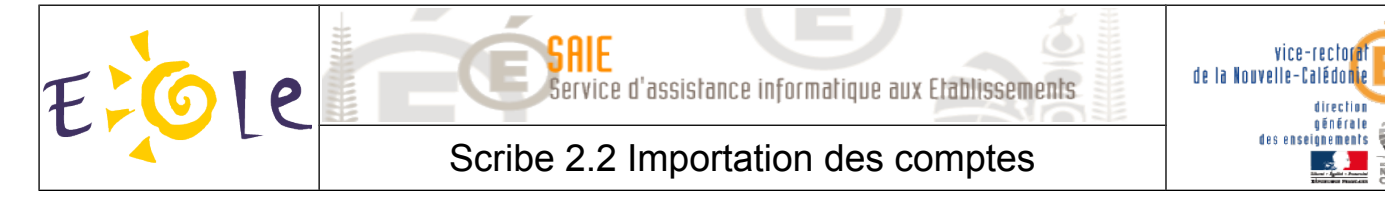

## *B. Importation des élèves et responsables*

Pour les élèves, nous préconisons le paramétrage suivant :

- o Domaine de messagerie élève par défaut : restreint
- Quota disque en Mo : **50 Mo**
- o Génération des identifiants : prenom.nom
- o Génération des mots de passe : date de naissance
- Changement du mot de passe à la première connexion : oui
- Activer le shell :non (sauf pour les établissements utilisant Eclair)
- Profil Windows : local

| PRÉFÉRENCES DES COMPTES ÉLÈVES                     |                        |         |
|----------------------------------------------------|------------------------|---------|
| Domaine de messagerie élève par défaut             | restreint              | ۲       |
|                                                    | Internet               | 0       |
|                                                    |                        |         |
| Quota disque en Mo (o pour inactif)                | 50                     |         |
|                                                    |                        |         |
|                                                    | prenom.nom             | ۲       |
| Génération des identifiants                        | pnom                   | 0       |
|                                                    | p.nnn (format Gibii)   | 0       |
|                                                    | aléatoire              | 0       |
| Génération des mots de passe                       | data da paissanse      | 0       |
|                                                    | uate de haissance      |         |
|                                                    | oui                    | $\odot$ |
| Changement du mot de passe a la premiere connexion | non                    | 0       |
|                                                    |                        |         |
| Activer le shell (clients Linux)                   | oui                    | 0       |
| · · · · ·                                          | non                    | •       |
|                                                    | local                  | $\odot$ |
|                                                    | obligatoire - profil 1 | 0       |
| Protil Windows                                     | obligatoire - profil2  | 0       |
|                                                    | itinérant              | 0       |
| [ 🕜 Valider ]                                      |                        |         |
|                                                    |                        |         |

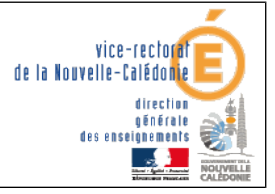

Scribe 2.2 Importation des comptes

#### **Remarques** :

Les choix proposés sont les suivants :

• Domaine de messagerie par défaut : adresses mail des nouveaux élèves générées soit dans le domaine restreint soit dans le domaine Internet.\*

• **Quota disque** : quota disque appliqué à tous les nouveaux élèves ; il pourra ensuite être personnalisé pour chaque classe, chaque utilisateur.

• Génération des identifiants : format de création des logins pour les nouveaux élèves.

• Génération des mots de passe : format de génération des mots de passe pour les nouveaux élèves ; l'utilisation de la date de naissance (format JJMMAAAA) permet d'éviter d'avoir à distribuer les mots de passe, mais peut poser des problèmes de sécurité.

• Changement du mot de passe à la première connexion : oblige les nouveaux élèves à changer leur mot de passe lors de leur première connexion Samba.

 $\rightarrow$  **non recommandé** car les élèves risquent d'oublier leur nouveau mot de passe.

· Activer le shell : permet d'attribuer un shell valide aux nouveaux élèves.\*

• Profil Windows : choix du profil Windows à appliquer aux nouveaux élèves.

#### La messagerie externe à l'établissement ne fonctionne pas. \*modifiable par la suite

Pour les responsables, nous préconisons le paramétrage suivant :

- Génération des identifiants : prenom.nom
- Génération des mots de passe : aléatoire
- Adresse mail : aucune adresse

| PRÉFÉRENCES DES COMP         | TES RESPONSABLES                     |   |
|------------------------------|--------------------------------------|---|
|                              | prenom.nom                           | ۲ |
| Génération des identifiants  | pnom                                 | 0 |
|                              | p.nnn (format Gibii)                 | 0 |
|                              | aléatoire                            | • |
| Génération des mots de passe | date de naissance                    | 0 |
| -                            |                                      |   |
|                              | adresse fournie ou domaine restreint | 0 |
|                              | adresse fournie ou domaine Internet  | 0 |
| Adresse mail                 | adresse fournie ou aucune            | 0 |
| PM 0000 man                  | adresse locale, domaine restreint    | 0 |
|                              | adresse locale, domaine Internet     | 0 |
|                              | aucune adresse                       | ۲ |
|                              | 🛛 🗹 Valider 🕽                        |   |

#### **Remarques** :

Les choix proposés sont les suivants :

La date de naissance des responsables légaux n'est pas forcément renseignée dans les fichiers utilisés pour l'importation.

Si la date de naissance a été choisie pour initialiser le mot de passe mais qu'elle n'est pas renseignée, un mot de passe généré aléatoirement sera affecté à l'utilisateur.

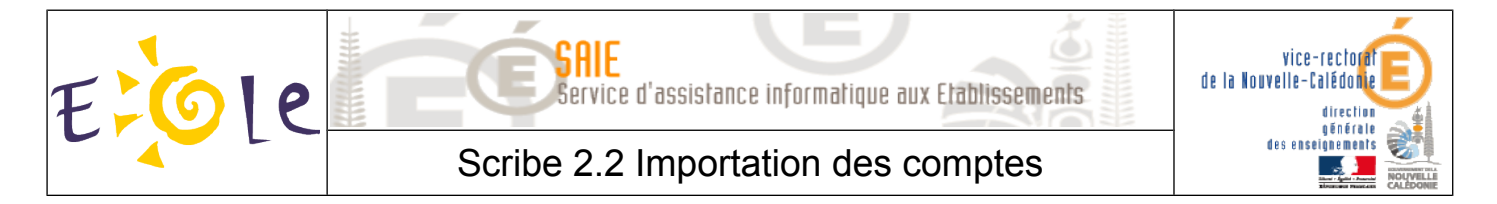

Pour chaque fichier, cliquer sur Parcourir, sélectionner le fichier correspondant puis cliquer sur Envoyer.

| Fichier Sconet Eleves<br>(ExportXML_ElevesSansAdresses.zip ou ElevesSansAdresses.xml)                      | Parcourir |
|----------------------------------------------------------------------------------------------------|-----------|
| Fichier Sconet Nomenclature<br>(ExportXML_Nomenclature.zip ou Nomenclature.xml)                            | Parcourir |
| Fichier Sconet Responsables<br>(ExportXML_ResponsablesAvecAdresses.zip ou<br>ResponsablesAvecAdresses.xml) | Parcourir |
| Fichier Sconet Structures<br>(ExportXML_Structures.zip ou Structures.xml)                                  | Parcourir |

Pour lancer le traitement, cliquer sur le lien Lancer la lecture des fichiers.

| IMPORTATION DE FICHI | ER SCONET   |
|----------------------|-------------|
| Lancer la lecture d  | es fichiers |

- La lecture s'effectue ensuite étape par étape. Elle est terminée lorsque le mot **FIN** apparaît.
- Une fois les fichiers lus, il n'y a plus qu'à créer effectivement les comptes utilisateurs et les groupes. Pour lancer le traitement final, il faut cliquer sur le lien Lancer l'importation.

| LECTURE DES FICHIERS D'IMPORTATION       |
|------------------------------------------|
| # Lancement de la lecture des fichiers # |
| Lecture des classes et des niveaux       |
| OK                                       |
| Lecture des groupes (options)            |
| OK                                       |
| Lecture des élèves                       |
| OK                                       |
| Lecture des responsables                 |
| OK                                       |
| FIN                                      |
| Lancer l'importation                     |

Le traitement s'effectue ensuite étape par étape. Il est terminé lorsque la phrase FIN DE L'IMPORTATION DE COMPTES apparaît.

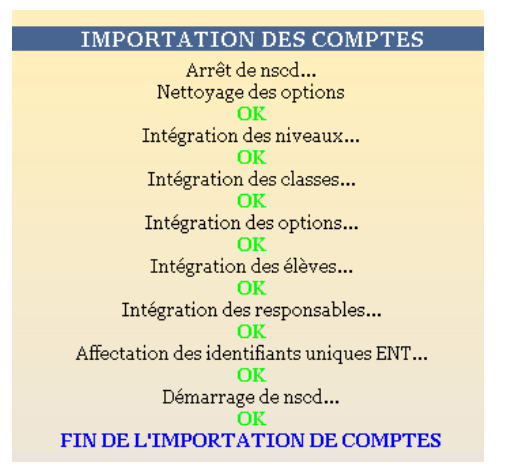

Page 10 / 15

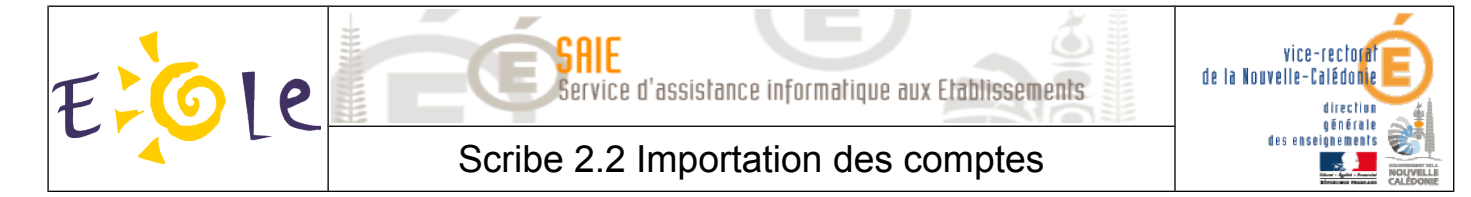

### C. Importation des enseignants et du personnel administratif

Nous préconisons le paramétrage suivant :

- Quota disque en Mo : 100 Mo
- Génération des identifiants : **prenom.nom**
- o Génération des mots de passe : date de naissance
- o Changement de mot de passe à la première connexion : oui
- Activer le shell : **non** (sauf pour les établissements utilisant Eclair)
- Profil Windows : local
- Adresse mail : aucune adresse

| PRÉFÉRENCES DES COMPTES ENSEIGNANTS                |                                                 |
|----------------------------------------------------|-------------------------------------------------|
| Quota disque en Mo (o pour inactif)                | 100                                             |
|                                                    |                                                 |
| Cónónstion des identifiants                        | prenom.nom 🧿                                    |
| Generation des identifiants                        | n nnn (format Cibii)                            |
|                                                    | p.min (for mat Gibit)                           |
| Cánáration dos moto do passo                       | aléatoire 🔾                                     |
| Generation des mots de passe                       | date de naissance 💿                             |
|                                                    | oni 💿                                           |
| Changement du mot de passe a la premiere connexion | non O                                           |
|                                                    | ani O                                           |
| Activer le shell (clients Linux)                   | non 💿                                           |
|                                                    |                                                 |
|                                                    | local 💿                                         |
| Profil Windows                                     | obligatoire - profil1 O                         |
|                                                    | obligatoire - profil2 O                         |
|                                                    |                                                 |
|                                                    | adresse fournie ou domaine restreint $\bigcirc$ |
|                                                    | adresse fournie ou domaine Internet 🔾           |
| Adresse mail                                       | adresse fournie ou aucune O                     |
|                                                    | adresse locale, domaine restreint               |
|                                                    | auresse locale, domaine internet                |
| [                                                  | Valider ]                                       |
|                                                    | <b>-</b>                                        |

#### **Remarques** :

Les choix proposés sont les suivants :

• Quota disque : quota disque appliqué à tous les nouveaux professeurs ; il pourra ensuite être personnalisé pour chaque professeur si nécessaire.

• Génération des identifiants : format de création des logins pour les nouveaux professeurs.

• Génération des mots de passe : format de génération des mots de passe pour les nouveaux professeurs.

• Changement du mot de passe à la première connexion : oblige les nouveaux professeurs à changer leur mot de passe lors de leur première connexion Samba.

Activer le shell : permet d'attribuer un shell valide aux nouveaux professeurs.\*

• Profil Windows : choix du profil Windows à appliquer aux nouveaux professeurs.

\*modifiable par la suite

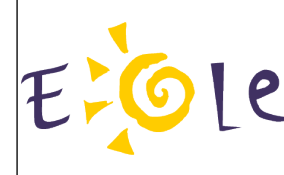

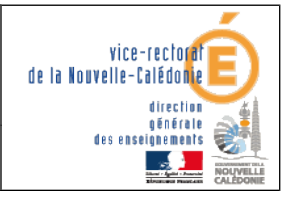

#### Scribe 2.2 Importation des comptes

Pour le personnel administratif, nous préconisons le paramétrage suivant :

- Quota disque en Mo : 0
- o Génération des identifiants : prenom.nom
- Génération des mots de passe : aléatoire
- Changement de mot de passe à la première connexion : oui
- Activer le shell : **non** (sauf pour les établissements utilisant Eclair)
- Profil Windows : local
- o Adresse mail : aucune adresse

| PREFERENCES DES COMPTES ADMINISTRATIFS             |                                      |   |
|----------------------------------------------------|--------------------------------------|---|
| Quota disque en Mo (o pour inactif)                | 0                                    |   |
|                                                    | prenom.nom                           | ۲ |
| Génération des identifiants                        | pnom                                 | 0 |
|                                                    | p.nnn (format Gibii)                 | 0 |
| Cénération dos moto do passo                       | aléatoire                            | ۲ |
|                                                    | date de naissance                    | 0 |
| Channen at do not de norse à la normière commune   | oui                                  | ۲ |
| Changement du mot de passe a la première connexion | non                                  | 0 |
| A share had all falloute there.                    | oui                                  | 0 |
| Activer le snell (clients Linux)                   | non                                  | ۲ |
|                                                    | local                                | ۲ |
| Dwofil Min down                                    | obligatoire - profil 1               | 0 |
| Profil willdows                                    | obligatoire - profil2                | 0 |
|                                                    | itinérant                            | 0 |
|                                                    | adresse fournie ou domaine restreint | 0 |
|                                                    | adresse fournie ou domaine Internet  | 0 |
| Adresse mail                                       | adresse fournie ou aucune            | 0 |
|                                                    | adresse locale, domaine restreint    | 0 |
|                                                    | adresse locale, domaine Internet     | 0 |
|                                                    | aucune adresse                       | ۲ |
| [ 🚽 Valio                                          | ler ]                                |   |

#### **Remarques** :

Les choix proposés sont les suivants :

- Quota disque : quota disque appliqué à tous les nouveaux personnels.\*
- Génération des identifiants : format de création des logins pour les nouveaux personnels.
- Génération des mots de passe : format de génération des mots de passe pour les nouveaux personnels
  Changement du mot de passe à la première connexion : oblige les nouveaux personnels à changer

leur mot de passe lors de leur première connexion Samba.

- Activer le shell : attribue un shell valide aux nouveaux personnels.\*
- Profil Windows : choix du profil Windows à appliquer aux nouveaux personnels.

\*modifiable par la suite

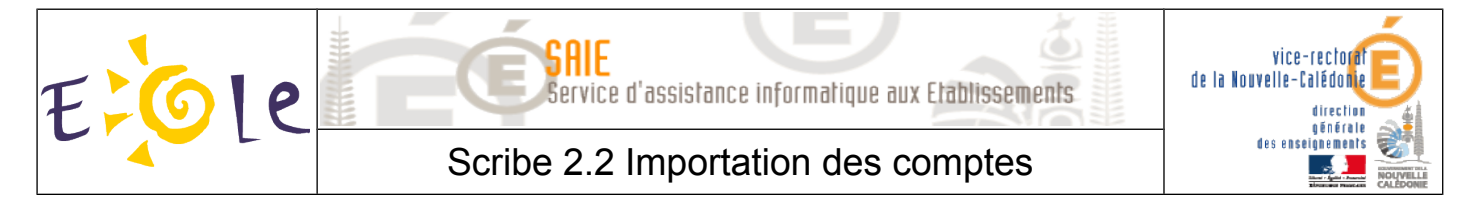

Pour chaque fichier, cliquer sur Parcourir, sélectionner le fichier récupéré lors de l'extraction STSWeb puis cliquer sur Envoyer.

| IMPORTATIO                                                | N DE FICHIER SCONET                                 |          |
|-----------------------------------------------------------|-----------------------------------------------------|----------|
| Fichier STS Personnels<br>(exemple : sts_emp_xxx_xxx.xml) | C:\sts_emp_9830444444444444444444444444444444444444 | arcourir |

Pour lancer le traitement, cliquer sur le lien Lancer la lecture des fichiers.

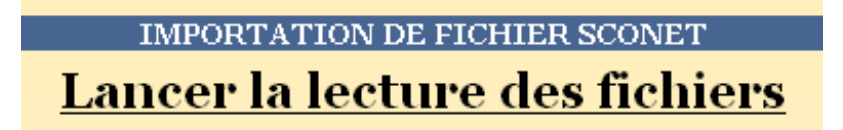

La lecture s'effectue ensuite étape par étape. Elle est terminée lorsque le mot **FIN** apparaît.

Une fois les fichiers lus, il n'y a plus qu'à créer effectivement les comptes utilisateurs et les groupes. Pour lancer le traitement final, il faut cliquer sur le lien <u>Lancer l'importation</u>.

| LECTURE DES FICHIERS D'IMPORTATION       |
|------------------------------------------|
| # Lancement de la lecture des fichiers # |
| Lecture des personnels                   |
| Lancer l'importation                     |

Le traitement s'effectue ensuite étape par étape. Il est terminé lorsque la phrase FIN DE L'IMPORTATION DE COMPTES apparaît.

| IMPORTATION DES COMPTES                  |
|------------------------------------------|
| Arrêt de nscd                            |
| Vérification des classes                 |
| OK                                       |
| Intégration des matières                 |
| OK                                       |
| Intégration des options                  |
| OK                                       |
| Intégration des enseignants              |
| OK                                       |
| Intégration des services administratifs  |
| OK                                       |
| Intégration des personnels administratis |
| OK                                       |
| Affectation des identifiants uniques ENT |
| OK                                       |
| Démarrage de nscd                        |
| FIN DE L'IMPORTATION DE COMPTES          |

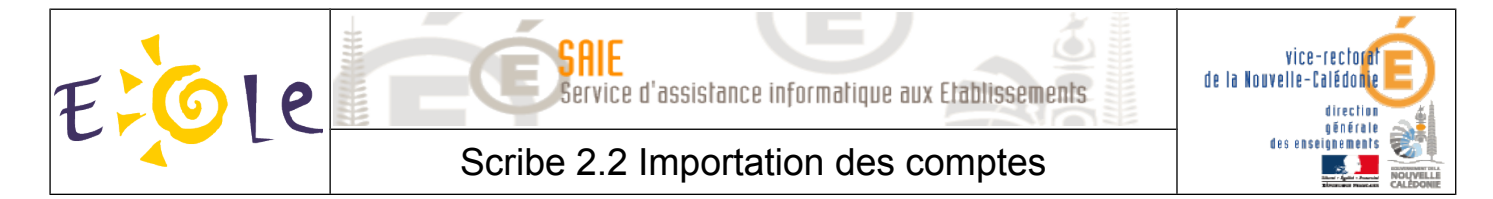

## D. Remarques

Une fois l'importation terminée, le rapport d'importation est disponible sur la page d'accueil de l'EAD2.

#### 

- Une copie horodatée de ce rapport est également disponible dans le dossier importation du répertoire personnel de l'utilisateur admin. Le nom exact de ce fichier (de la forme : rapport\_<date>\_<heure>.txt) est indiqué tout en bas du rapport visible par l'EAD2.
- Le dossier importation contient également la liste des comptes créés/retrouvés lors de l'importation est disponible au format CSV. Un fichier CSV horodaté est généré par type d'utilisateur créé (exemple : responsables\_20120306\_0001.csv).

Le nom exact de ces fichiers est indiqué dans le rapport visible par l'EAD2.

Les mots de passe des utilisateurs retrouvés lors de l'importation ne sont pas modifiés. Dans les fichiers de liste des comptes, ils sont représentés par le mot clé : (déjà attribué).

Les fichiers de liste des comptes des importations précédentes sont toujours disponibles grâce à l'horodatage des fichiers.

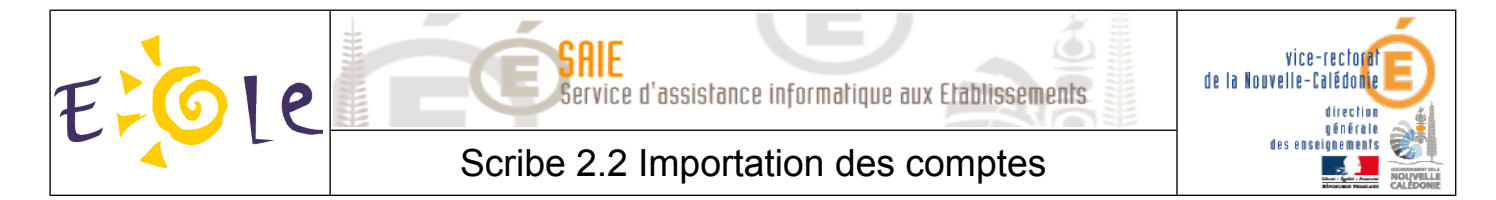

## E. Purge des comptes

Après l'importation, il est conseillé d'utiliser l'outil de purge des comptes pour supprimer facilement les comptes des utilisateurs n'ayant plus de lien avec l'établissement.

Dans le menu **Utilisateurs**, cliquer sur **Purge des comptes**.

| 🔻 Utilisa | ateurs               |
|-----------|----------------------|
| 🍅 Cré     | ation d'utilisateur  |
| C Rec     | herche d'utilisateur |
| C Pur     | ge des comptes 🧲     |

En général, il vaut mieux prendre la première option : Supprimer (en conservant leurs données).

|                                                                                                    | PURGE DES COMPTES UTILISATEURS               | S    |                                                                                     |  |
|----------------------------------------------------------------------------------------------------|----------------------------------------------|------|-------------------------------------------------------------------------------------|--|
|                                                                                                    | Lister :<br>Comptes élève non retrouvés      | ;]   |                                                                                     |  |
| Non mis à jour depuis :                                                                                                    | 65 jours<br>[ Valider ]<br><u>Tous Aucun</u> | -    | Actions pour les<br>comptes<br>sélectionnés :<br><u>Supprimer</u><br>(en conservant |  |
| Niveau : 1_stg<br>Classe : 1stgc                                                                                                    |                                              |      | <u>Supprimer</u><br>totalement                                                      |  |
| Date de derniere                                                                                                    | mise a jour : 20/02/2011<br>Tous Ai          | ucun |                                                                                     |  |
| 80000                                                                                                    | Dernière mise à jour le 20/02/2011           |      | <u>Mettre à jour</u><br><u>(leur date de mise à</u>                                 |  |
| losses and the second second | Dernière mise à jour le 20/02/2011           |      | <u>jour sera mise à</u><br><u>aujourd'hui)</u>                                      |  |
|                                                                                                    | Dernière mise à jour le 20/02/2011           |      |                                                                                     |  |
| The last of the last of the last of the last of the last of the last of the last of the last of the last of the                                                                                                    | Dernière mise à jour le 20/02/2011           |      |                                                                                     |  |

NE PAS SUPPRIMER LE COMPTE UTILISATEUR ADMIN.